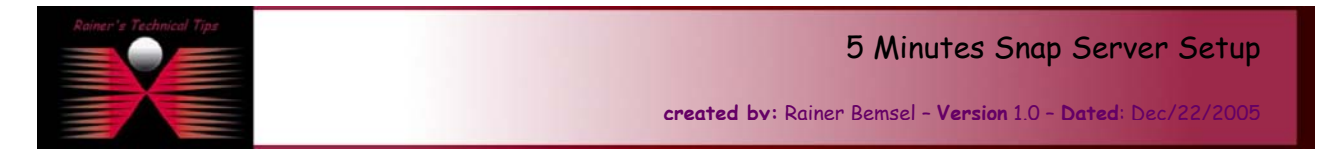

This document describes the basic steps to perform the initial setup of a Snap Server 4100. This is based on Snap Server's Quick Configuration Wizard.

Snap Server 4100 3 Δ 6 1 5 2 9 1 Status lights 4 Network connector 2 Power button 5 Reset button 3 Server number label<sup>1</sup> 6 Power connector 1. There are two numbers on the label: a 6 digit server number and a 10 digit serial number. The 10 digit serial number usually starts with FC, JB or CX.

Assuming you have the Snap Server already connected to your LAN

To turn on the Snap Server 4100, press the Power Button (2) until the System Light turns on, then release the button and wait for the server to start up. When the System light starts blinking at a steady rate (about once a second), the startup is complete.

To configure the Snap Server and use it in some network environments, it must have an IP address. (An IP address is a network address and is required for TCP/IP.) Your Snap Server can automatically obtain an IP address from a DHCP, BOOTP, or RARP server. Verify with your DHCP Server, what IP Address has been assigned.

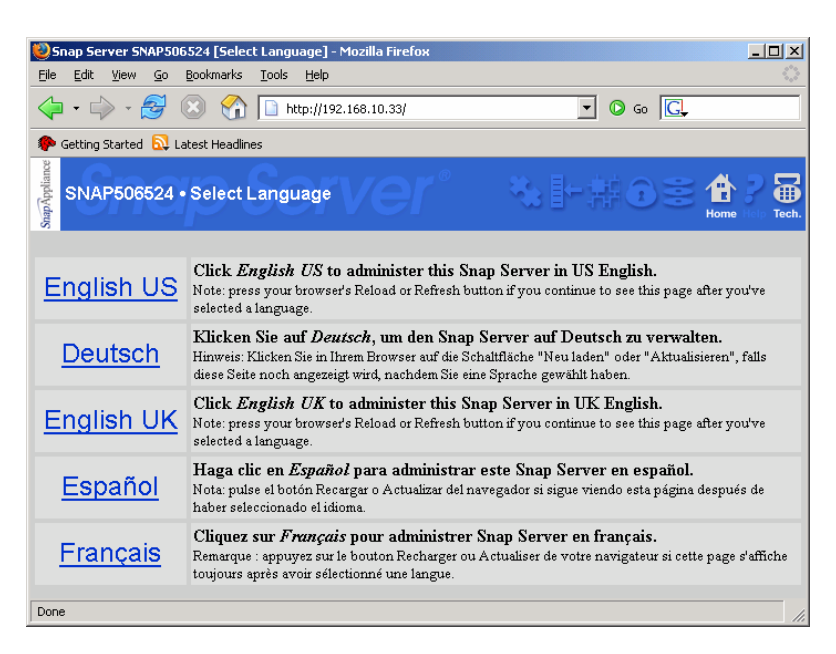

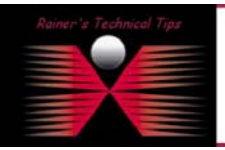

## DISCLAIMER

This Technical Tip or TechNote is provided as information only. I cannot make any guarantee, either explicit or implied, as to its accuracy to specific system installations / configurations. Readers should cone each Vendor for further information or support.

Although I believe the information provided in this document to be occurate at the time of writing, I reserve the right to modify, update, retract or atherwise change the information contained within for any reas and without notice. This technote has been created after studying the material and / or proctical evaluation by myself. All hability for use of the information presented here remains with the user To start with the setup select your preferred language. The Login Window will appear.

Default Settings: Username: **administrator** Password: *none* 

| Prompt | ×                                                                              |
|--------|--------------------------------------------------------------------------------|
| j      | Enter username and password for "config" at http://192.168.10.33<br>User Name: |
|        |                                                                                |
|        | Password:                                                                      |
|        | Use Password Manager to remember this password.                                |
|        | OK Cancel                                                                      |

Type User Name, and click OK

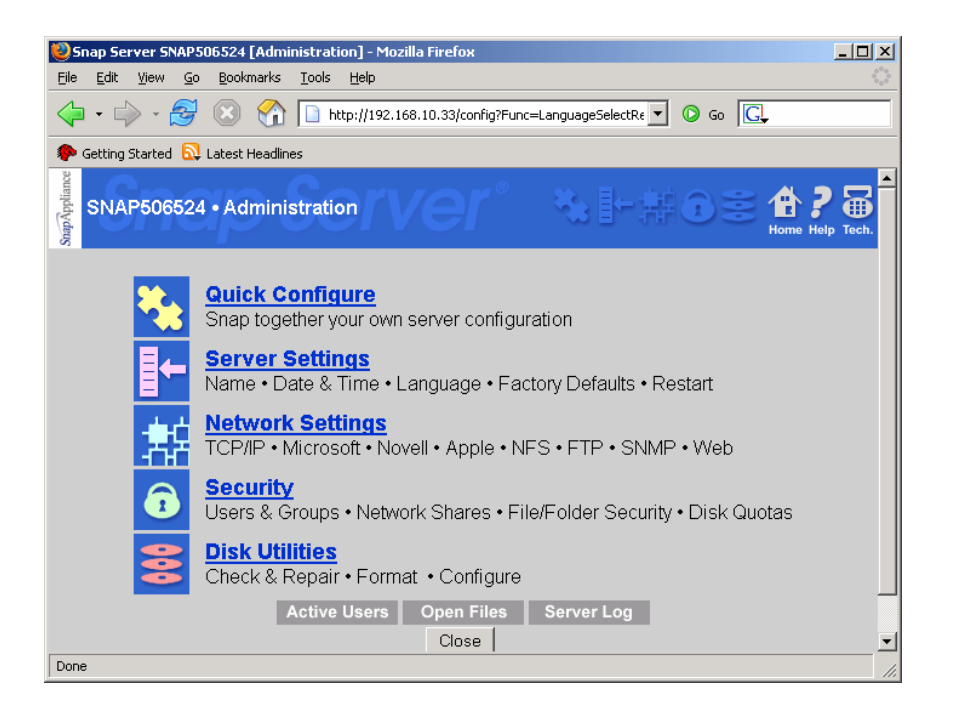

Everything else is based on Quick Configure, which allows you to snap together your own server configuration.

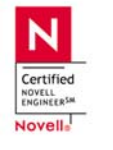

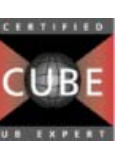

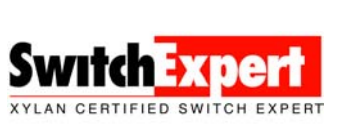

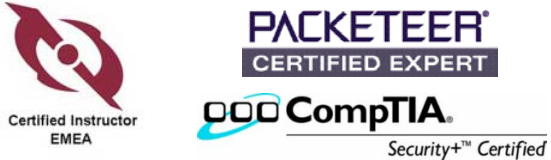

| 🍪 Snap Server SNAP506524 [Quick Configure] - Mozilla Firefox                                                                                                    | _ D ×             |
|----------------------------------------------------------------------------------------------------|-------------------|
| <u>File Edit View Go Bookmarks Iools H</u> elp                                                                                                    |                   |
| -      -      -      -      -      -      -      -      -      -      -      -      -      -      -      -      -      -      -      -      -      -      -      -      -      -      -      -      -      -      -      -      -      -      -      -      -      -      -      -      -      -      -      - |                   |
| 🏟 Getting Started 🔂 Latest Headlines                                                                                                    |                   |
| SNAP506524 • Quick Configure                                                                                                    | P 🗃<br>Help Tech. |
| Welcome to Quick Configure!                                                                                                    |                   |
| This server has already been configured with default settings. Quick Configure will help you cha<br>these default settings. Some advanced administration features are not available in Quick Conf<br>but you can access them using the utilities on the Administration menu.                                   | ange<br>igure,    |
| Quick Configure saves any changes you make each time you press Next. However, some chan<br>won't take effect until after the server is restarted. The last configuration step will prompt you to<br>the Snap Server if it's required.                                                                          | iges<br>restart   |
| Close Next                                                                                                    |                   |
|                                                                                                    |                   |
|                                                                                                    |                   |
| Done                                                                                                    |                   |

Click on **NEXT** and assign a administrator password.

| Snap Server SNAP506524 [Quick Configure] - Mozilla Firefox                                                                                                    |                          |
|----------------------------------------------------------------------------------------------------|--------------------------|
| <u>File Edit View Go B</u> ookmarks <u>T</u> ools <u>H</u> elp                                                                                                    |                          |
| •      •      •      •      •      •      •      •      •      •      •      •      •      •      •      •      •      •      •      •      •      •      •      •      •      •      •      •      •      •      •      •      •      •      •      •      •      •      •      •      •      •      •      •      •      •      •      •      •      •      •      •      •      •      •      •      •      •      •      •      •      •      •      •      •      •      •      •      •      •      •      •      •      •      •      •      •      •      •      •      •      •      •      •      •      •      •      •      •      •      •      •      •      •      •      •      •      •      •      •      •      •      •      •      •      •      •      •      •      •      •      •      •      •      •      •      •      •      •      •      •      •      •      •      •      •      •      •      •      •      •      •      •      •      •      •      •      •      •      •      •      •      •      •      •      •      •      •      •      •      •      •      •      •      •      •      •      •      •      •      •      •      •      •      •      •      •      •      •      •      •      •      •      •      •      •      •      •      •      •      •      •      •      •      •      •      •      •      •      •      •      •      •      •      •      •      •      •      •      •      •      •      •      •      •      •      •      •      •      •      •      •      •      •      •      •      •      •      •      •      •      •      •      •      •      •      •      •      •      •      •      •      •      •      •      •      •      •      •      •      •      •      •      •      •      •      •      •      •      •      •      •      •      •      •      •      •      •      •      •      •      •      •      •      •      •      •      •      •      •      •      •      •      •      •      •      •      •      •      •      •      •      •      •      •      •      •      •      •      •      •      • |                          |
| 🐢 Getting Started 🔂 Latest Headlines                                                                                                    |                          |
| SNAP506524 • Quick Configure                                                                                                    | <b>?</b> 🕁<br>Help Tech. |
| You should assign an administrator password if you want to protect your server from unauthori changes.                                                                                                    | zed                      |
| C No, I don't want to assign a password (I don't care about security)                                                                                                    |                          |
| Yes, I want to assign the following administrator password:                                                                                                    |                          |
| Password www                                                                                                    |                          |
|                                                                                                    |                          |
| Note: press your browser's Reload or Refresh button if you continue to see this page after you've assigned (or to assign) an administrator password.                                                                                                    | opted not                |
| _Prev _Next                                                                                                    |                          |
| Done                                                                                                    | //.                      |

Click on **NEXT** 

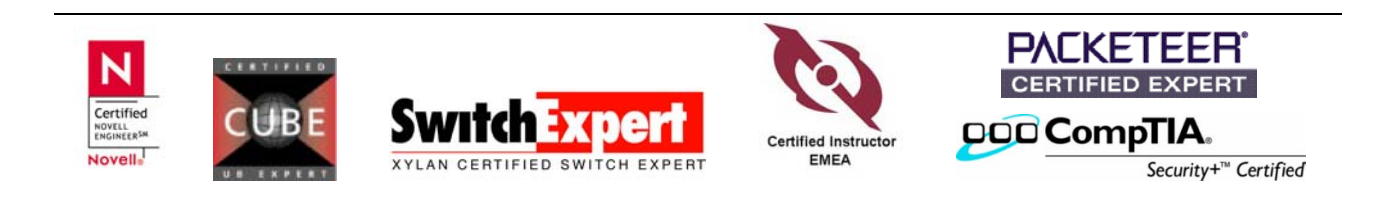

On the next screen, you can assign Server Name, default would be SNAP & Serial Number

| 🕲 Snap Server SNAP506524 [Quick Configure] - Mozilla Firefox   |                          |
|----------------------------------------------------------------|--------------------------|
| <u>Eile Edit View Go B</u> ookmarks <u>I</u> ools <u>H</u> elp |                          |
|                                                                |                          |
| n Getting Started 💫 Latest Headlines                           |                          |
| SNAP506524 • Quick Configure                                   | <b>?</b> 🔚<br>Help Tech. |
| Specify the name of this server.                               |                          |
| Server Name storage-2 (Limit 15 characters)                    |                          |
| Prev Next                                                      |                          |
|                                                                |                          |
| Done                                                           | 11.                      |

Click on NEXT and specify the current date, time and time zone for the server. This is based on a 24-hour value

| 义 Snap Server STORAGE-2 [Quick Configure] - Mozilla Firefox                                                                                                    |                              |
|----------------------------------------------------------------------------------------------------|------------------------------|
| Eile Edit View Go Bookmarks Iools Help                                                                                                    |                              |
|                                                                                                    |                              |
| n Getting Started 🔂 Latest Headlines                                                                                                    |                              |
| STORAGE-2 • Quick Configure                                                                                                    | h <b>? </b><br>me Help Tech. |
| Specify the current date, time and time zone for the server. Enter the time as a 24-hour value example, you would enter 3:30 PM as 15:30:00. After you've finished Quick Configure, you chow dates and times are displayed from the Date/Time page.         Date (mm/dd/yyyy)       12       / 22       / 2005         Time (hh:mm:ss)       20       : 47       : 46 | e. For<br>an specify         |
| Time Zone (UTC +1:00) Western & Central Europe; Berlin, Paris, Rome 💌                                                                                                    |                              |
| Automatically adjust clock for daylight saving changes                                                                                                    |                              |
| Prev Next                                                                                                    |                              |
|                                                                                                    |                              |
| Done                                                                                                    |                              |

Click on NEXT

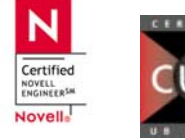

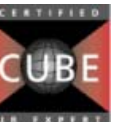

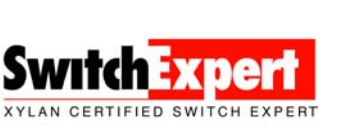

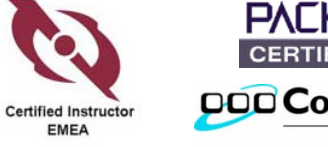

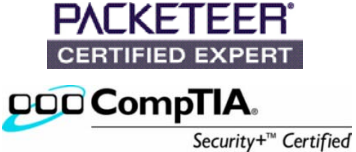

## 5 Minutes Snap Server Setup

## page 5 of 10

On following screen, you can choose to use DHCP or hard code the Settings. On a server system, I always set TCP Settings by myself. You also want to have this NAS System in your local DNS environment, by using the it's Name, instead of IP Address.

| 😻 Snap Server STORAGE-2 [Quick Configure] - Mozilla Firefox                                                                                                    |                |
|----------------------------------------------------------------------------------------------------|----------------|
| <u>E</u> ile <u>E</u> dit <u>V</u> iew <u>G</u> o <u>B</u> ookmarks <u>T</u> ools <u>H</u> elp                                                                                                    | 1.             |
|                                                                                                    |                |
| P Getting Started 🔂 Latest Headlines                                                                                                    |                |
| STORAGE-2 • Quick Configure                                                                                                    | elp Tech.      |
| Specify this server's IP Address, Default Gateway and Subnet Mask. If you change TCP/IP sett<br>and your Web browser connected to the Snap Server using its IP address, you may need to en<br>new Web Address to re-connect after the server restarts.<br>© Obtain TCP/IP settings from a DHCP, BOOTP or RARP server | ings,<br>ter a |
|                                                                                                    | " in the       |
| Server IP Address 192 . 168 . 10 . 11                                                                                                    |                |
| Subnet Mask 255 . 255 . 255 . 0                                                                                                    |                |
| Default Gateway 192 . 168 . 10 . 254                                                                                                    |                |
| WINS IP Address 0 . 0 . 0                                                                                                    |                |
| Prev Next                                                                                                    |                |
| Done                                                                                                    |                |

Depending, what services you want to provide, but you have to select at least one of the list.

| 😂 Snap Server STORAGE-2 [Quick Configure] - Mozilla Firefox                                                                                    |                 |
|----------------------------------------------------------------------------------------------------|-----------------|
| <u>Eile Edit View Go Bookmarks Iools H</u> elp                                                                                                 |                 |
| 🖕 • 🖒 - 🚭 🛞 🕎 🗋 http://192.168.10.33/config 💽 💽 Go 💽                                                                                           |                 |
| 🌮 Getting Started  💫 Latest Headlines                                                                                                    |                 |
| STORAGE-2 • Quick Configure                                                                                                    | Home Help Tech. |
| Which of the following networking environments do you want to enable? We recommend<br>anable only those networking environments that you need. | that you        |
| /ou must select at least one.                                                                                                    |                 |
| Microsoft Networking                                                                                                    |                 |
| Novell Networking                                                                                                    |                 |
| Apple Networking                                                                                                    |                 |
| VINIX NFS                                                                                                    |                 |
| Prev Next                                                                                                    |                 |
|                                                                                                    | •               |
| Done                                                                                                    | //              |

Mark the services and click on NEXT. You still can add other services later on.

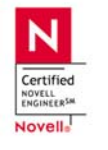

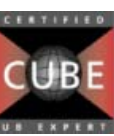

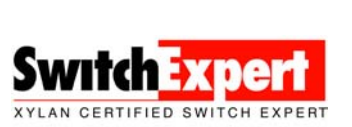

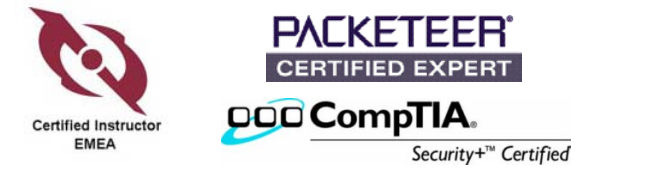

If you have chosen Mircosoft-compatible networking, you are asked to enable NetBIOS.

| Soon Corver FTOD ACE 2 [Ouid: Configure] - Mazilla Eirefou                                                                                                    |                          |
|----------------------------------------------------------------------------------------------------|--------------------------|
| Elle Edit View Go Bookmarks Tools Help                                                                                                    |                          |
|                                                                                                    |                          |
| 🌮 Getting Started 🔂 Latest Headlines                                                                                                    |                          |
| STORAGE-2 • Quick Configure                                                                                                    | t <b>?</b> 🕁             |
| Set up Microsoft-compatible networking. If you're not sure what settings are appropriate for network, use the default settings below, which should be appropriate for most Microsoft networking networks. After you've finished Quick Configure, you can set advanced Microsoft netwo parameters from the Microsoft Networking page.<br>Enable NetBIOS over: <ul> <li>TCP/IP</li> <li>NetBEUI</li> <li>TCP/IP</li> </ul> | your<br>working<br>rking |
|                                                                                                    |                          |
| Workgroup/Domain Name HOME-NETWORK                                                                                                    |                          |
| Prev Next                                                                                                    |                          |
| Done                                                                                                    | //.                      |

Click on NEXT

| Snap Server STORAGE-2 [Quick Configure] - Mozilla Firefox                                                                                                    | _ 🗆 ×     |
|----------------------------------------------------------------------------------------------------|-----------|
| <u>File Edit View Go Bookmarks Tools H</u> elp                                                                                                    | 10        |
| 🖕 • 🖕 - 🤔 🛞 🐔 🗋 http://192.168.10.33/config 💽 🖸 Go 💽                                                                                                    |           |
| 🌮 Getting Started 🔂 Latest Headlines                                                                                                    |           |
| STORAGE-2 • Quick Configure                                                                                                    | elp Tech. |
| If you enable Web services for all users, any user can use a Web browser to access the Snap<br>home page and all public folders on the Snap Server's drives. | Server    |
| If you don't enable Web services for all users, only Administrators can access the Snap Server<br>page and public folders on the Snap Server's drives.       | home      |
| Whichever you choose, this Web Administration utility is always, and only, accessible by an Administrator.                                                   |           |
| Enable Web Services for All Users                                                                                                    |           |
| Prev Next                                                                                                    |           |
|                                                                                                    |           |
|                                                                                                    |           |
|                                                                                                    |           |
|                                                                                                    | 1.        |
| Done                                                                                                    |           |

On this screen you can enable WEB Services for all Users, meaning they can access the folders, using a web browser. Click on  $\ensuremath{NEXT}$ 

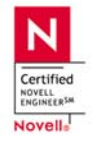

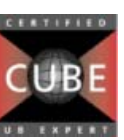

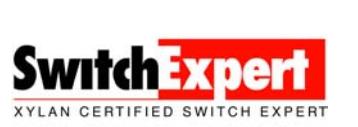

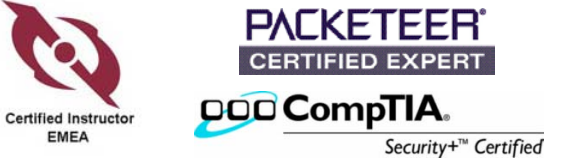

Next page get's you a note, regarding Security settings, which can be set via the WEB Administration page. It's not part of the Quick Configure Process.

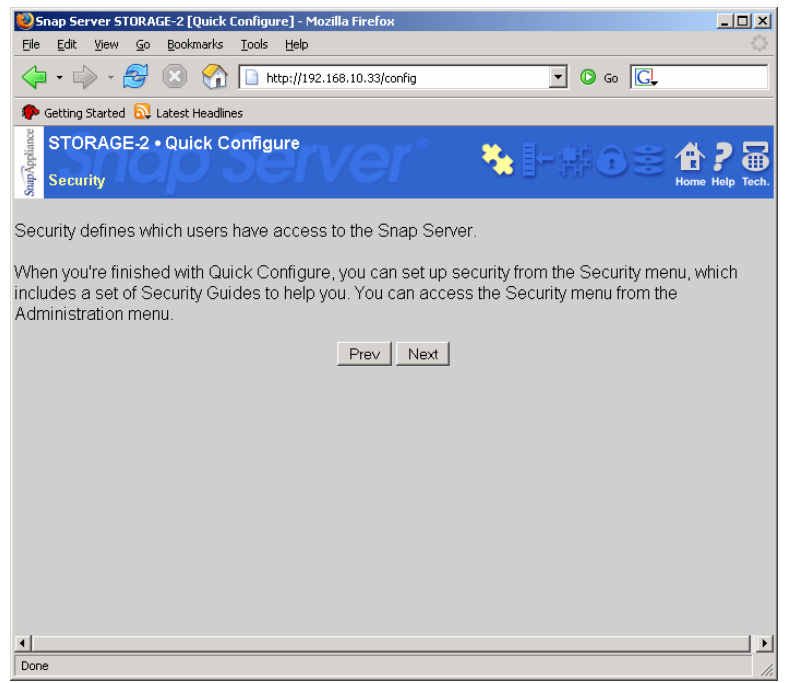

The Snap Server is default set to RAID 5. You can change this also on the Administrator Menu. The process to change the RAID Level will take several hours.

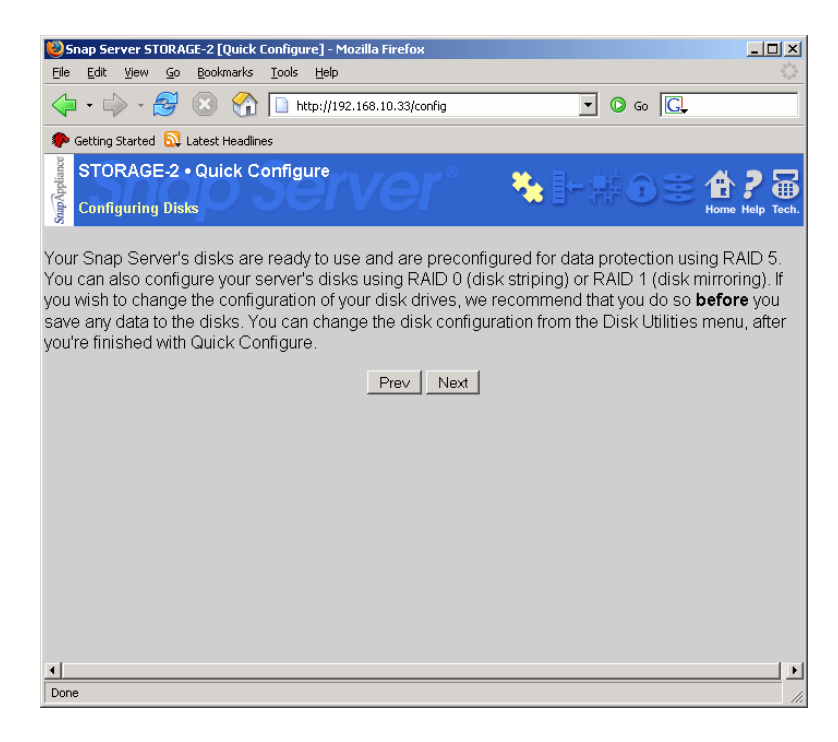

Click on NEXT

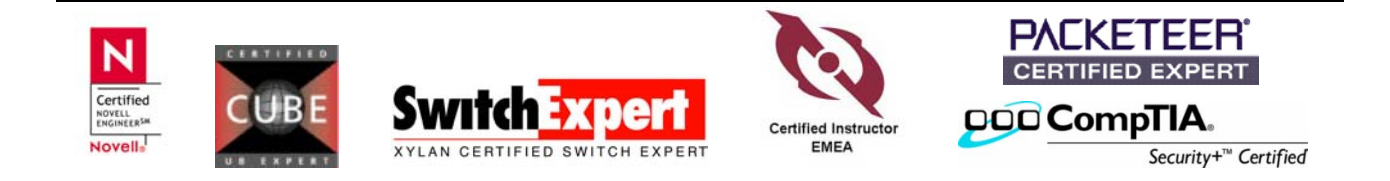

Now it's time to make the changes take effect, by restarting the Snap Server. Before Restarting, always, verify that no Open Files exist.

| Snap Server STORAGE-2 [Quick Configure] - Mozilla Firefox                                                                    |       |
|----------------------------------------------------------------------------------------------------|-------|
| <u>File Edit View Go Bookmarks Iools H</u> elp                                                                               | 1.5   |
|                                                                                                    |       |
| n Getting Started 🔂 Latest Headlines                                                                                         |       |
| STORAGE-2 • Quick Configure                                                                                                  | Tech. |
| You must restart this server in order for your changes to take effect. If you want you can restart th server at a later time | 9     |
|                                                                                                    |       |
| Done                                                                                                    |       |

You will get a notification window of the restarting process. Remember, that you may have changed the IP Address, when reconnecting to the server.

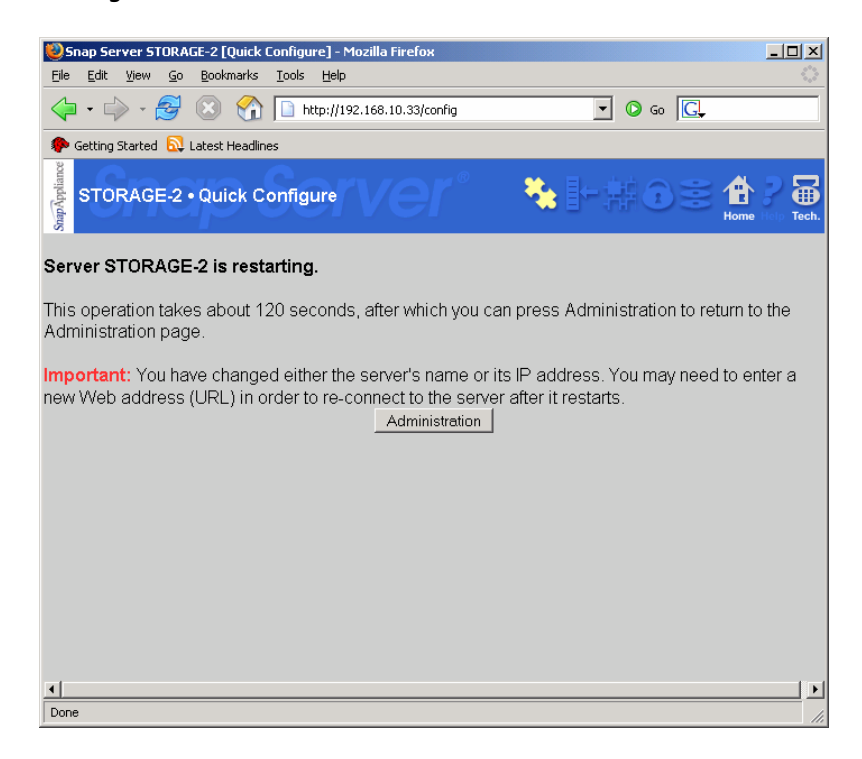

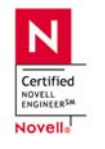

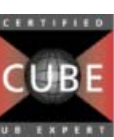

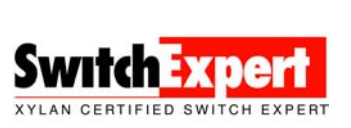

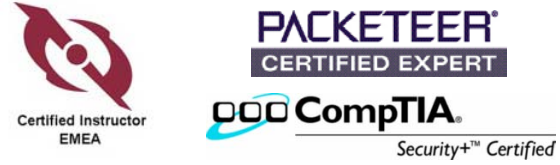

During the Restart, you can administer your DNS Server, as required. In this example I added some screenshots, based on my DNS Plus Server

## Create a New Host Address

| Simple Di                 | S Plus - DNS Re            | cords                |        |         | _                       |            |
|---------------------------|----------------------------|----------------------|--------|---------|-------------------------|------------|
| <u>F</u> ile <u>V</u> iew | <u>T</u> ools <u>H</u> elp |                      |        |         |                         |            |
| 🕐 - 🖸                     | Я (                        | 2                    | ×      | 2       | 2                       |            |
| New Qui                   | ck Reverse                 | Properties Copy      | Delete | Refresh | Help                    |            |
| lones                     |                            | bemsel.home          |        |         |                         |            |
| 10.168.19                 | 2.in-addr.arpa             | Name                 |        | Туре    | Data                    |            |
| 👌 bemsel.he               |                            | homeol home          |        | SOA     | boston [2005121801]     |            |
|                           | New Host Ad                | dress (A-record)     |        | NS      | boston                  |            |
|                           | New Alias (Cl              | VAME-record)         |        | MX      | boston.bemsel.home [10] |            |
|                           | New Mell Con               |                      |        | A       | 192.168.10.10           |            |
|                           | New Mail Ser               | ver (MX-record)      | ome    | Δ       | 192.168.10.254          |            |
| New DNS Ser               |                            | ver (NS-record)      |        | Å       | 192.168.10.152          |            |
|                           | Other new re               | cord Stra+N          |        | A       | 192.168.10.233          |            |
| 3                         |                            | cordini bargini      | -      | A       | 192.168.10.235          |            |
|                           | Copy                       | Strg+C               |        | A       | 192.168.10.81           |            |
|                           | Delete                     | Entf                 | tf B   | A       | 192.168.10.83           |            |
|                           |                            | End                  |        | A       | 192.168.10.249          |            |
|                           | Properties                 | F4                   |        | A       | 192.168.10.232          |            |
|                           |                            | munich bernsel home  |        | A<br>A  | 192.160.10.02           |            |
|                           |                            | netgear.bemsel.home  |        | Å       | 192.168.10.245          | _          |
|                           |                            | panasonic.bemsel.hor | ne     | A       | 192.168.10.246          |            |
|                           |                            | portal.bemsel.home   |        | A       | 192.168.10.162          |            |
|                           |                            | radar.bemsel.home    |        | Α       | 192.168.10.20           |            |
|                           |                            |                      |        |         |                         | <b>INC</b> |

Don't forget to update Reverse Zone, for reverse Lookups. When reloading of DNS Records, verify with DNS Lookup.

|                                                                                                    | 🖎 C:\WINNT\system32\cmd.exe - nslookup                                                                                                    |  |
|----------------------------------------------------------------------------------------------------|----------------------------------------------------------------------------------------------------|--|
| A-Record Properties<br>Host address (A)<br>Record name (host):<br>[storage-2 bemsel home<br>IP address:<br>[192.168.10.11<br>Record Time To Live (TTL):<br>1 Hours ▼<br>Record comments:<br>✓ Update Reverse Zone<br>OK<br>Cancel<br>Help | C:\Documents and Settings\Administrator>nslookup<br>Default Server: boston.bemsel.home<br>Address: 192.168.10.234<br>> storage-2.bemsel.home<br>Server: boston.bemsel.home<br>Address: 192.168.10.234<br>Name: storage-2.bemsel.home<br>Address: 192.168.10.11<br>> |  |

This will help you to connect to the Snap Server using the Server Name instead of remembering the IP Addresses.

This is not required, but recommended.

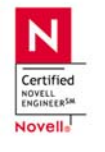

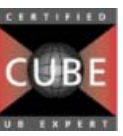

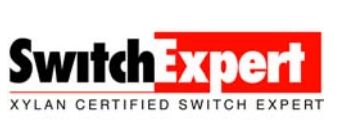

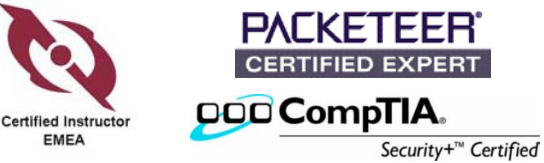

After reconnecting to your Snap Server, by typing either the IP Address or the DNS Name, you should be able to connect to the WEB

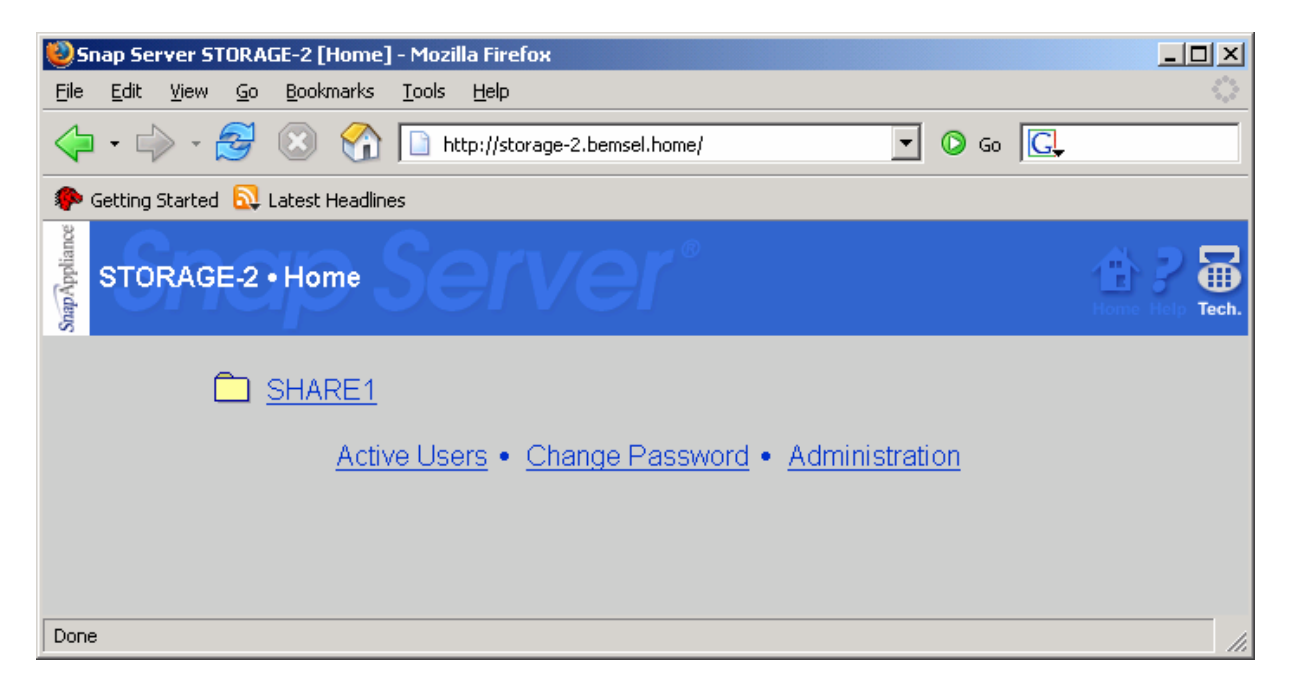

From here, you can do all other administrative things.

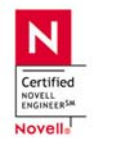

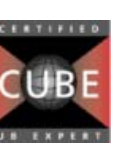

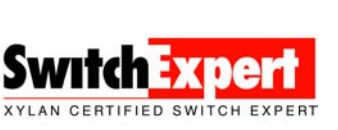

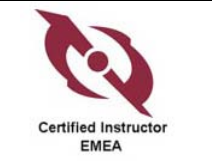

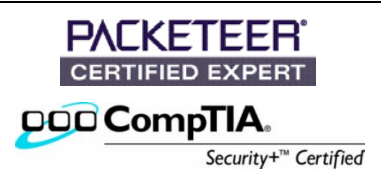